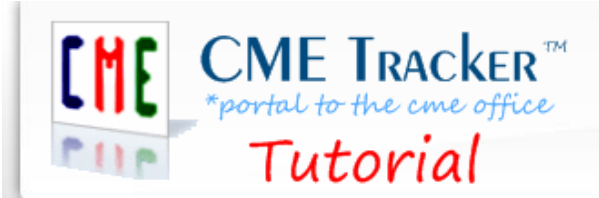

How to clear the cache using Google Chrome™

### **Objective:**

To clear your history of temporarily stored images, scripts, and other website data while you are using your CME Tracker<sup>™</sup> Staff Edition.

#### Introduction:

Clearing your cache (deleting temporary internet files) is a step you will take when updating your CME Tracker<sup>™</sup> Staff Edition.

#### Method:

#### Step 1:

- a) Open Google Chrome<sup>™</sup> as your web browser. (Fig. A)
- b) Select the Chrome menu on the browser tool bar. (The 3 dots in the upper right corner.)

| New Tab X                                    | l≩                        | θ – □  x       |
|----------------------------------------------|---------------------------|----------------|
| $\leftrightarrow \rightarrow$ C $\bigcirc$ Q |                           | ର 🖈 ୍ର 🖬 🗄     |
| 🛄 Apps 💿 Google Hangouts 🎈 NewestHangout     |                           |                |
|                                              |                           | Gmail Images 👬 |
|                                              | Google                    |                |
|                                              | Search Google or type URL | ٤              |
|                                              |                           |                |
|                                              |                           |                |
|                                              |                           |                |
|                                              |                           |                |
|                                              |                           |                |
|                                              |                           |                |

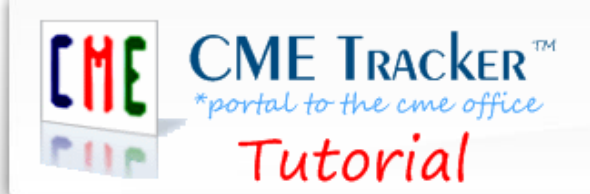

How to clear the cache using Google Chrome™

# Step 2:

- a) Select More tools.
- b) In the dialog box that displays select Clear browsing data. (Fig. B)

| 75     |                                                                              |                                                                                                    |
|--------|------------------------------------------------------------------------------|----------------------------------------------------------------------------------------------------|
| Ctrl+T |                                                                              |                                                                                                    |
| Ctrl+N |                                                                              |                                                                                                    |
| nift+N |                                                                              |                                                                                                    |
| •      |                                                                              |                                                                                                    |
| Ctrl+J |                                                                              |                                                                                                    |
| •      |                                                                              |                                                                                                    |
|        |                                                                              |                                                                                                    |
|        |                                                                              |                                                                                                    |
| Ctrl+P |                                                                              |                                                                                                    |
|        |                                                                              |                                                                                                    |
| Ctrl+F |                                                                              |                                                                                                    |
|        | Save page as                                                                 | Ctrl+S                                                                                                    |
| Paste  | Add to desktop                                                               |                                                                                                    |
|        | Clear browsing data                                                          | Ctrl+Shift+Del                                                                                                    |
|        |                                                                              |                                                                                                    |
| •      | Extensions                                                                   |                                                                                                    |
| •      | Extensions<br>Task manager                                                   | Shift+Esc                                                                                                    |
|        | Ctrl+T<br>Ctrl+N<br>hift+N<br>Ctrl+J<br>Ctrl+J<br>Ctrl+P<br>Ctrl+F<br>Ctrl+F | ***5 I   Ctrl+T Ctrl+N   hift+N Ctrl+J   Ctrl+J Ctrl+P   Ctrl+P Ctrl+F   Daste Save page as   Add to desktop Clear browsing data |

Fig. B

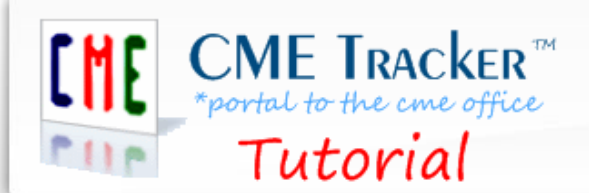

How to clear the cache using Google Chrome™

### Step 3:

- a) In the **Clear browsing data** dialog box select **All time** from the **Time range** dropdown menu.
- b) Check all three options that display (Browsing history, Cookies, and Cached images).
- c) Select CLEAR DATA (Fig. C)

| Clea | ar browsing data                                             |                                  | ×      |
|------|--------------------------------------------------------------|----------------------------------|--------|
|      | Basic                                                        | Advanced                         |        |
| Time | erange All time                                              | *                                |        |
|      | Browsing history<br>Clears history and autocompletions       | in the address bar.              |        |
|      | Cookies and other site data<br>Signs you out of most sites.  |                                  |        |
|      | Cached images and files<br>Frees up 184 MB. Some sites may l | oad more slowly on your next vis | sit.   |
|      |                                                              |                                  |        |
|      |                                                              |                                  |        |
|      |                                                              | CANCEL                           | R DATA |

Fig. C

## This concludes the tutorial on "How to clear the cache using Google Chrome™".